# Autorensysteme

## Versuch 6: Interaktiver Lehrfilm: *Motion-JPEG (M-JPEG)*

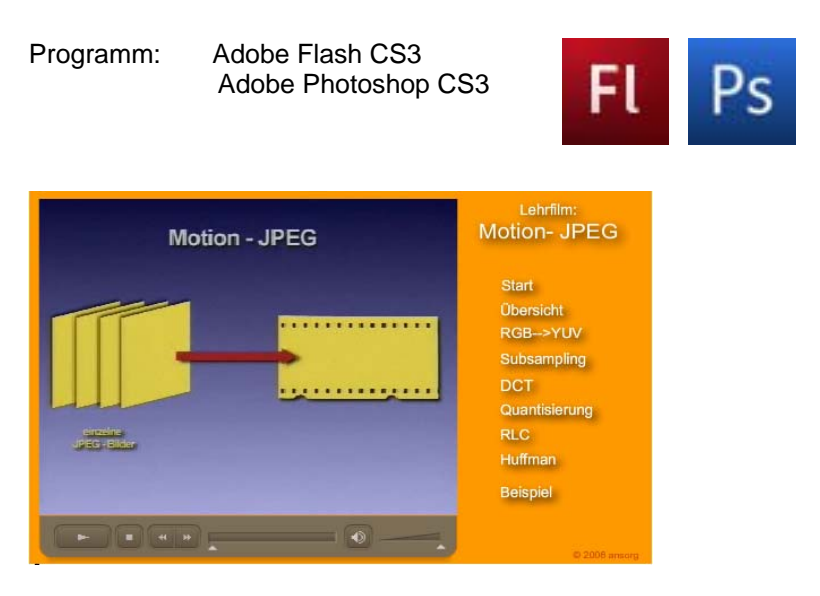

#### Aufgabe: Interaktives Video

- Interaktive Demo der Codierungsstufen von JPEG und M-JPEG (ggf. anderes Video).
- Realisierung als Projektor für selbststartende CD-ROM

#### Schwerpunkte:

- 1. Erstellung einer Bedienoberfläche
- 2. Import von Videodaten
- 3. Umsetzung der Filmsteuerung durch Kapitel-Tasten

#### Dateien: Server DC1

- DC1\Alle\FLASH\Lehrfilm\MJPEG\_beispiel.mov
- DC1\Alle\FLASH\Lehrfilm\*MJPEG.flv*

Arbeitsverzeichnis: C:\ TEMP Nutzerverzeichnis

Kopieren sie die benötigten Videodateien vor dem Beginn der Versuchsdurchführung in ihr Arbeitsverzeichnis.

### Versuchsdurchführung

#### Teil A: Import von Videodaten, Filmsteuerung

Zu importierendes Video: MJPEG\_beispiel.mov

- 1. Importieren sie das Video über "Datei"  $\rightarrow$  "Importieren"  $\rightarrow$  "Video Importieren"
- 2. Im Fenster Bereitstellung die Auswahl "Von einem Webserver progressiv herunterladen" beibehalten

- 3. Einstellungen im Fenster "Kodierung"
  - Reiter "Kodierungsprofile":
    - "Flash 8 Mittlere Qualität (400 KBit/s)"

Reiter "Video":

- "Video Codec"  $\rightarrow$  On2 VP6
- Checkbox "Deinterlace" setzen

Reiter "Audio":

- "Datenrate"  $\rightarrow$  64 kb/s (mono)
- Reiter "Cuepoints"
  - Über den Cursor <u>oberhalb</u> der Timeline lässt sich der Abspielkopf für die Videovorschau steuern.
  - Bewegen sie den Cursor an die Stellen, an denen ein Wechsel der Kompressionsrate im Beispiel-Film erfolgt und setzen sie mittels "+"-Symbol Cuepoints
  - Über diese Cuepoints soll später die Navigation im Film erfolgen.
- Vergeben sie entsprechend Namen und stellen als Typ "Navigation" ein. Reiter "Zuschneiden und Größe ändern" (Cropping)
  - Im vorliegenden Video befinden sich ober- und unterhalb schwarze Ränder. Stellen sie die Werte an den Schiebereglern so ein, dass diese Ränder nicht mit importiert werden.

Hinweis: Der Import-Vorgang dauert bei diesen Einstellungen etwa 5 Minuten und das Videomaterial wird in das "Flash Video"-Format umgewandelt (MPEG4).Pfadangaben beachten. (möglichst alle Dateien in einen Ordner).

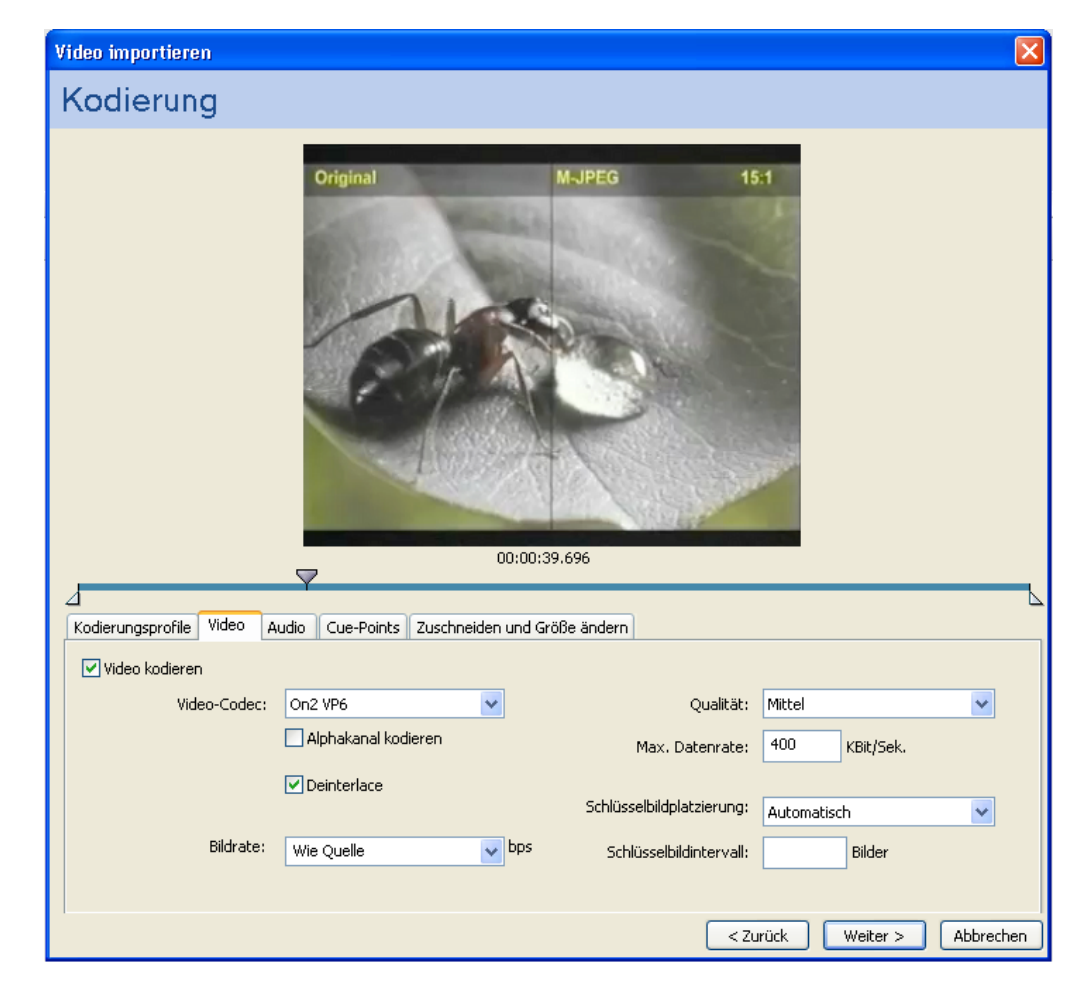

- 4. Vergeben sie für die FLVPlayback-Instanz auf der Bühne einen Namen. Über diesen Namen erfolgt die Steuerung des Films.
- 5. Erzeugen sie Schaltflächen für die erstellten Cuepoints und versehen sie diese mit dem entsprechenden Actionscript-Code.

Befehl: [Instanzname].seekToNavCuePoint("Name des Cuepoints")

6. Erzeugen sie einen "Play/Pause"-Schalter. Wenn der Film läuft, soll er bei Betätigung des Schalters angehalten werden, bzw. wenn er pausiert ist, weiterlaufen. Die Umsetzung kann mit einer if-Abfrage des Parameters "state" realisiert werden.

Befehle: *if* ([Instanzname].state=="paused") [Instanzname].play() *else* [Instanzname].pause()

7. In gleicher Weise wie Punkt 6. soll ein Schalter für das "Stummschalten" der Wiedergabe realisiert werden.

Befehl: - [Instanzname].volume=x x=0...100 (stumm...volle Lautstärke)

#### Teil B: Lehrfilm auf CD

- 1. Erstellen Sie einen Flashfilm zur Darstellung der Codierungsschritte M-JPEG. Benutzen Sie dazu den Film MJPEG.flv. Bühnengröße: 1024x768
- 2. Erzeugen Sie entsprechend der Codierungschritte folgende Tasten. Das Video liegt bereits im flv-Format vor und es wurden entsprechende Cuepoints gesetzt.

| Taste         | Cuepoint      | Zeit |
|---------------|---------------|------|
| Einführung    | start         | 0    |
| YUV           | yuv           | 1:25 |
| Subsampling   | subsampling   | 2:16 |
| DCT           | dct           | 3:38 |
| Quantisierung | quantisierung | 5:56 |
| RLC           | rlc           | 6:29 |
| Huffman       | huffman       | 8:14 |
| Beispiel      | beispiel      | 9:27 |

- 3. Weiterhin sind auch hier Schalter für "Play/Pause" und die Stummschaltung zu realisieren.
- 4. Die Umsetzung der einzelnen Funktionen der Schalter ist äquivalent zu Teil A.

Bemerkung: Nachteil der Navigations-Cuepoints ist, dass sie nachträglich nicht mehr gesetzt werden können. Alternativ lassen sich die einzelnen Kapitel auch über die Angabe der Zeit ansteuern.

Befehl: [Instanzname].seek(x)

x...Zeit in Sekunden

5. Bei der optischen Gestaltung der Oberfläche werden keine Vorgaben gemacht. Gestaltung der Schaltflächen, Hintergrundgrafiken und ähnliches sind ihnen überlassen. Es sollte insgesamt ein harmonisches Gesamtbild entstehen.

### Veröffentlichung

#### Teil A:

Veröffentlichen sie den Flash-Film und binden sie ihn auf ihrer Homepage ein. Dabei ist darauf zu achten, dass die flv-Datei mit hochgeladen wird und im selben Ordner wie die zugehörige swf liegt. Ansonsten muss der Parameter "contentPath" der FLVPlayback-Instanz entsprechend angepasst werden.

#### Teil B:

Da die Dateigröße des Videos zu groß ist, darf dieses *nicht(!)* auf den FH-Server hochgeladen werden.

Stattdessen soll der gesamte Film auf eine CD gebrannt werden. Erstellen sie dafür zusätzlich beim Veröffentlichen eine "Windows-Projektor"-Datei. "Datei"  $\rightarrow$  "Einstellungen für Veröffentlichungen"

#### **CD-Erstellung:**

1. Notwendige Dateien:

Flash-Film ("\*.fla") Shockwave-Flash ("\*.swf") HTML-Datei ("\*.html") Projektor ("\*.exe") Flash-Video ("\*.flv") Autorun.inf Readme.txt

- 2. Testen Sie die EXE-Datei auf einem neutralen Rechner (Labor-Ing.).
- 3. Erstellen Sie CD-Aufdruck (siehe Vorlage z.B. Photoshop)
  - mit einem Light-Scribe-Brenner (Software: Roxio).
  - (Thema, geeignetes Bild, Codierungsschritte, Copyright © Jahr: Name)
- 4. Erstellen Sie Cover und Booklet mit einem geeigneten (Brenn)-Programm.

#### Readme.txt.

Systemvoraussetzungen Minimum: WIN95, WIN98, NT4, WindowsXP 32 MB RAM, Pentium 166 MHz Netscape 4.0 Microsoft IE 4.0 256-Farben-Monitor, Auflösung min. 800x600 Installation Quicktimeplayer /Mediaplayer notwendig: → http://www.apple.com/quicktime/ → http://www.microsoft.com/windowsmedia/ player Start: Wenn kein automatischer Start

#### Systemvoraussetzungen Optimum

WindowsXP 2048 MB RAM, Pentium, 3 GHz oder höher Microsoft IE 7.0 16,7 Mio-Farben-Monitor, Auflösung 1024x768 .....

# Autorensysteme

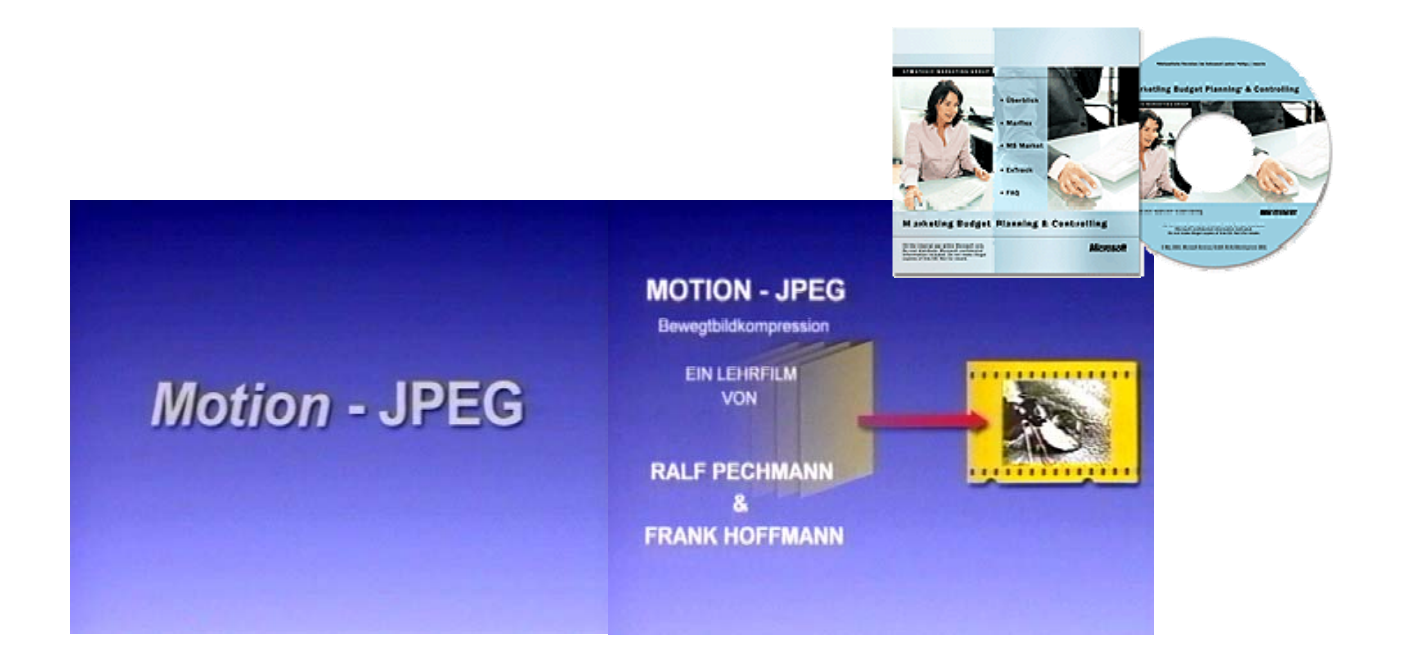